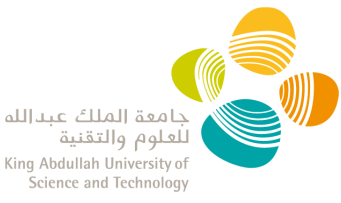

# IACUC ELECTRONIC PORTAL PRINCIPAL INVESTIGATOR USER GUIDE

#### Contents

| Access to the IACUC system                        |
|---------------------------------------------------|
| Nominate a Delegate to draft your IACUC protocols |
| Create your IACUC Protocol4                       |
| Complete your IACUC protocol                      |
| Navigate Between Sections5                        |
| Mandatory Sections and Mandatory Fields6          |
| Mandatory Sections                                |
| Mandatory fields6                                 |
| Add Repeating Items6                              |
| Add Research Team Members7                        |
| Submit and Sign your IACUC Protocol8              |
| Respond to IACUC Comments10                       |
| Notice of Approval12                              |
| View all your IACUC Protocols13                   |
| Continuing Review Report15                        |
| What is a Continuing Review Report?15             |
| When to submit a Continuing Review Report?15      |
| Who can submit a Continuing Review Report?15      |
| How to submit a Continuing Review Report?15       |
| View all your Continuing Review Reports17         |
| Amend my approved protocol18                      |

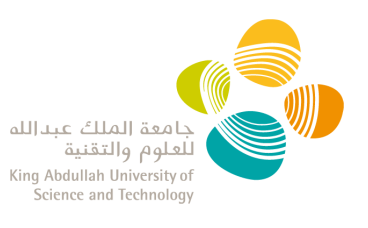

# Access to the IACUC system

- 1. Email <u>iacuc@kaust.edu.sa</u> to request Portal access.
- 2. Research Compliance (RC) will provide confirmation that your account has been activated.
- Log into the IACUC Portal with your KAUST credentials.
   NOTE: when outside of the KAUST network, you are required to be on KAUST VPN to access the IACUC Portal.

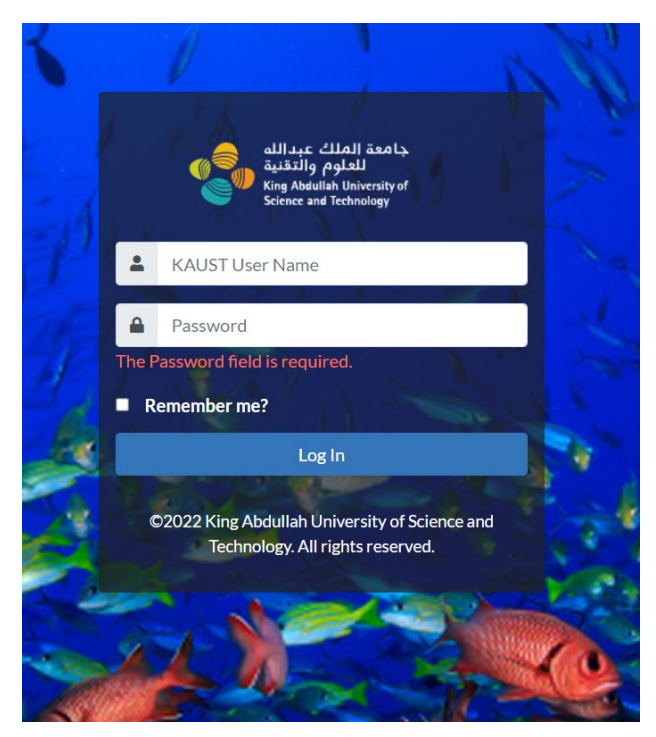

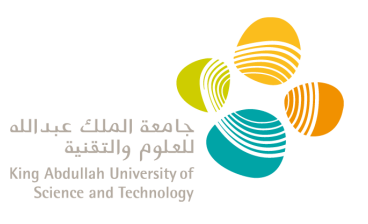

# Nominate a Delegate to draft your IACUC protocols

- 1. To designate a Delegate, send a request email to <u>iacuc@kaust.edu.sa</u> with the nominated delegate email address.
- 2. Only senior staff are recommended to be nominated as a Delegate.
- 3. The Delegate has the ability to
  - o draft a new protocol,
  - $\circ$  see the Committee's comments and edit the protocol during the review process
  - o edit approved protocols to create draft amendments/renewals
  - o clone approved/expired protocols, <u>cannot</u> clone closed protocols
  - view all the PI approved protocols
  - o **<u>cannot</u>** create and manage a Continuing Review Report
- 4. The **PI has the ultimate responsibility in signing and submitting the protocol** to the Committee through the IACUC Portal.

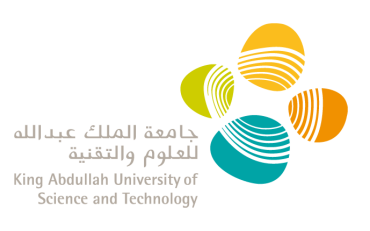

### **Create your IACUC Protocol**

- 1. Log into the <u>IACUC Portal</u> with your KAUST credentials.
- 2. There are three ways to create a new research protocol:
  - a) From the main screen "Action Panel", click on "New Research Protocol":

| Actions Panel |                |                       | de la |  |
|---------------|----------------|-----------------------|-------|--|
|               | ✓ New Re       | search Protocol       |       |  |
|               | E Researc      | ch Protocols List     |       |  |
|               | 🗮 Assigned Res | search Protocols List |       |  |
| Carl Simo     | A 1 4          | the star              |       |  |

b) From the Research Protocol List. Click on "+ Create New Research Protocol"

#### **Research Protocols List**

| Totocon Humber                 |             | Project Name    |   | Cycle | _ | Status          |                |
|--------------------------------|-------------|-----------------|---|-------|---|-----------------|----------------|
| Expire In                      |             | NCBE Reportable |   | All   | Ť | All             |                |
| Select                         | *           | All             | ٠ |       |   |                 |                |
| <b>T</b> Search <b>C</b> Clear | Filters     |                 |   |       |   |                 |                |
|                                |             |                 |   |       |   |                 |                |
|                                |             |                 |   |       |   |                 |                |
| + Create New Researc           | th Protocol |                 |   |       |   | Export Protocol | s List to Exce |

c) Click on the Principal Investigator dropdown menu, then select 'New Research Protocol':

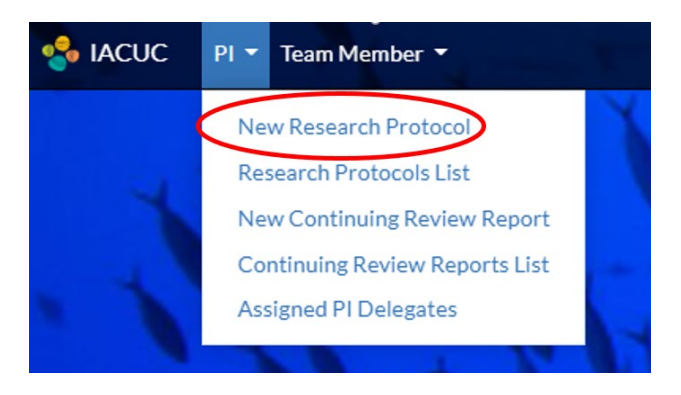

**NOTE:** The system is autosaving regularly. If you don't submit the protocol, you can access it at a later stage the same ways described above to update and/or submit it.

# **Complete your IACUC protocol**

جامعة الملك عبدالله للعلوم والتقنية King Abdullah University of Science and Technology

Once completing your protocol, see how to:

- Navigate Between Sections
- <u>Mandatory Sections and Mandatory Fields</u>
- Add Repeating Items (i.e. Research Team, Summary Of Animal Use)
- Add Research Team Members
- Submit and Sign your IACUC Protocol

#### **Navigate Between Sections**

• To navigate between sections, use the navigation pane on the left side or the "next" and "previous" buttons at the bottom of each section.

| Plication For IACUC Review Clanuary 12,2022 10:25 AM INS 1.2,3 & 4 are required esearch Use Classification response to this section will determine the completion of subsequent sudies (secluding cephalopods) al Studies li Studies                                                                                                    |
|----------------------------------------------------------------------------------------------------|
| esonse to this section will determine the completion of subsequent exponse to this section will determine the completion of subsequent exponse.tex ALL that apply to your research: * studies (excluding cephalopods) Is Studies Is Studies                                                                                                    |
| Is January 12, 2022 10:25 AM<br>Ins 1, 2, 3 & 4 are required<br>esearch Use Classification<br>response to this section will determine the completion of subsequent<br>box, check ALL that apply to your research: *<br>studies (excluding cephalopods)<br>Is Studies                                                                                                    |
| esearch Use Classification esearch Use Classification esearch Use Classification exponse to this section will determine the completion of subsequent ow, check ALL that apply to your research: * studies (excluding cephalopods) a) Studies b) Studies b) St |
| ns 1, 2, 3 & 4 are required<br>esearch Use Classification<br>response to this section will determine the completion of subsequent<br>ow, check ALL that apply to your research: *<br>studies (excluding cephalopods)<br>Il Studies<br>Il Studies                                                                                                    |
| esearch Use Classification response to this section will determine the completion of subsequent ow, check ALL that apply to your research: * studies (excluding cephalopods) al Studies al Studies                                                                                                    |
| esearch Use Classification response to this section will determine the completion of subsequent ow, check ALL that apply to your research: * studies (excluding cephalopods) al Studies tebrate studies                                                                                                    |
| response to this section will determine the completion of subsequent<br>ow, check ALL that apply to your research: *<br>studies (excluding cephalopods)<br>al Studies                                                                                                    |
| response to this section will determine the completion of subsequent<br>ow, check ALL that apply to your research: *<br>studies (excluding cephalopods)<br>al Studies                                                                                                    |
| ow, check ALL that apply to your research: *<br>studies (excluding cephalopods)<br>Il Studies<br>rebrate studies                                                                                                    |
| ow, check ALL that apply to your research: *<br>studies (excluding cephalopods)<br>Il Studies<br>rtebrate studies                                                                                                    |
| ow, cneck ALL that apply to your research: "<br>studies (excluding cephalopods)<br>I Studies<br>rtebrate studies                                                                                                    |
| studies (excluding cephalopods)<br>al Studies<br>rtebrate studies                                                                                                    |
| al Studies<br>rtebrate studies                                                                                                    |
| rtebrate studies                                                                                                    |
|                                                                                                    |
| brate & cephalopods studies                                                                                                    |
| *                                                                                                    |
|                                                                                                    |
|                                                                                                    |
|                                                                                                    |
|                                                                                                    |
| tes                                                                                                    |
|                                                                                                    |
|                                                                                                    |
| mals                                                                                                    |
|                                                                                                    |
|                                                                                                    |

- The system **auto-saves content** of each page.
- You will see an exclamation mark sign in the sections where information needs to be completed. You will not be able to submit the protocol until this information have been entered.
- If you leave a protocol without submitting, you can find it as a draft when selecting "new research protocol". You can discard it by clicking on "Discard Changes".
   NOTE: you cannot create several drafts at the same time in the Portal.

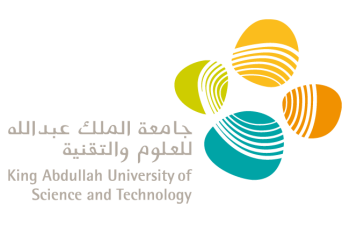

#### **Mandatory Sections and Mandatory Fields**

#### Mandatory Sections

The protocol cannot be submitted without completing the following sections:

- ✓ Contact Information
- ✓ Section 1: Research Description
- ✓ Section 2: Research Team
- ✓ Section 3: Funding Source
- ✓ Section 4: Research Use Classification
- ✓ Certifications and Signature

#### Mandatory fields

• Mandatory fields are indicated with a red "\*" asterisk sign and the protocol cannot be submitted with unanswered mandatory fields.

#### Add Repeating Items

- In some sections of the protocol, you will be able to add multiple items (i.e. Research Team, Summary Of Animal Use).
- To create a new item, you must:
  - 1. Click the ADD button,
  - 2. Enter the required data
  - 3. Click SAVE.

| Please provide at least 1 Summary Of Animal Use.                                                                                                    |                                                                                                    |
|----------------------------------------------------------------------------------------------------|----------------------------------------------------------------------------------------------------|
| + Add Summary Of Animal Use                                                                                                    |                                                                                                    |
| Summary Of Animal Use                                                                                                    |                                                                                                    |
| Section 9: Summary Of Animal Use                                                                                                    |                                                                                                    |
| Prese provide at least 1 Summary Of Animal Use.     Stard on the number of animals described in the experimental design worksheet, provide the total number of animals per species:                                                                                                  |                                                                                                    |
| For field studies:         When the target species is unknown, enter general species descriptors such as "reef fish",         For survey collection estimate the number of animals based on prior studies (include non-target species),         Species (Common and Scientific Name) | 9.2 Number of ani                                                                                                    |
| For field studies:                                                                                                    | 9.2 Number of ania                                                                                                    |
| For field studies:                                                                                                    | 9.2 Number of ani<br>9.4 CITES Species<br>0. Yes 0. No                                                                                                    |
|                                                                                                    | 9.2 Number of ani<br>9.4 CITES Species<br>Ves No                                                                                                    |
|                                                                                                    | 9.2 Number of an<br>9.4 CITES Species<br>9.4 CITES Species<br>9.4 CITES Spe |

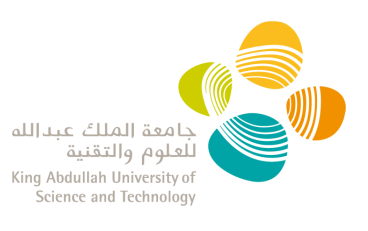

#### Add Research Team Members

- By default the PI and the alternate contact are listed here, and you have to complete the 2.4, 2.5, and 2.6 fields for each.
- You add a team member by entering their KAUST ID; the name will be auto-populated.
- You must complete the following for each team member:
  - o 2.4 Role
  - 2.5 Summary of experience with animal studies
  - o 2.6 Responsibilities in this project

| Add Team Member                                                                                                    |                                   |
|----------------------------------------------------------------------------------------------------|-----------------------------------|
| List ALL personnel, including the Principal Investigator, who will work on this proposed research project handling live animals. Staff working with post-mortem tissues only, and ARCL/                                                                                                    | CMR Staff should not be included. |
| All personel istad blow have to conclete the health samellance program http://www.tout.edu.co/IACU/Chabnision.tex/     ACU/C overses training for ladivabat working with winnak used for research, teaching or testing at XAUCT for more information on the required training, go to http://research.org/faces.lou.t.edu.co/IACU/Chabnision.tex/ |                                   |
| 2.1 First Name *                                                                                                    | 22 Latt Name *                    |
| 2.3 KAUST ID *                                                                                                    | 2.4 Role *                        |
| Search by KAUST ID                                                                                                    | Select *                          |
| 2.5 Summary of experience with animal studies "                                                                                                    |                                   |
|                                                                                                    |                                   |
|                                                                                                    |                                   |
| (a, é yers with moust accor model)                                                                                                    | 1 HODE YORKED IT THE              |
| e d years with mount cacer models)<br>24 Responsibilities in this project. Provide example, please refer to project description within context of experiments *                                                                                                    | 1 HORSE POINTS & THY A            |
| 24 Separativitim mount cocorr model)<br>24 Separativities in this project. Provide example, please refer to project description within context of experiments *                                                                                                    | 2 16005 P0480 p Tar A             |

**NOTE:** this item can be repeated as many times as needed to include all the members of your research team.

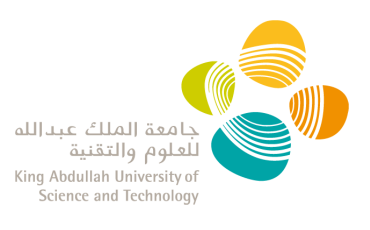

# Submit and Sign your IACUC Protocol

- Once you have added all the information in your IACUC protocol, go to the **Certification** and **Signature** section to submit the protocol.
- Clicking on the **"Submit"** button <u>is considered as **your signature**</u>. A pop-up window will appear to confirm the protocol submission.

| Apps                                                                                  | iacuc.kaust.edu.sa says                                                                                                    | III Reading list                                                                                            |
|---------------------------------------------------------------------------------------|----------------------------------------------------------------------------------------------------|----------------------------------------------------------------------------------------------------|
| 蝝 IACUC 🛛 PI 👻 Team Member 👻                                                          | This Will Be Considered As Your Digital Signature, Are You Sure You<br>Want To Proceed?                                                                                                    | 🔺 A 🗛 Name 🖌                                                                                                |
| Search Q New                                                                          | N Applic                                                                                                    | Discard Changes<br>Last Auto Saved At January 18, 2022 11:28 AM                                             |
| Contact Information                                                                   | sto: Sertians 1, 2, 8, 4 are required                                                                                                    |                                                                                                    |
| Section 1: Research Description                                                       |                                                                                                    |                                                                                                    |
| Section 2: Research Team                                                              | ifications and Signature                                                                                                    |                                                                                                    |
| Section 3: Funding Source As the<br>Section 4: Research Use guideli<br>Classification | Principal Investigator of this research, I certify that the information in this applicat<br>nes and regulations pertaining to this research. Specifically, I agree to abide by the              | ion is accurate and complete. I agree to abide by all following requirements:                               |
| Section 5: Invertebrate Experimental I certif<br>Design adhere                        | / that I am responsible for and will assure adequate supervision of all research pers<br>to the animal procedures approved by the IACUC as well as to the IACUC policies.                       | sonnel involved in this application and will ensure that all                                                |
| Certifications and Signature<br>I certif<br>Expose                                    | / that all individuals working on this application, who have contact with live animals<br>re program.                                                                                           | s, are enrolled in the KAUST Occupational Animal                                                            |
| l certif                                                                              | r that I have determined that the research proposed herein is not unnecessarily du                                                                                                    | plicative of previously reported research.                                                                  |
| l certif<br>cause                                                                     | r that I have reviewed the pertinent scientific literature and have found no valid alt<br>nore than momentary pain or distress, whether it is relieved or not.                                  | ternative to any procedures described herein which may                                                      |
| l confi                                                                               | m that I've been consulting with a lab animal veterinarian in preparing this protoco                                                                                                    | ы.                                                                                                    |
| l will o                                                                              | stain approval from the IACUC before initiating any alterations in this application.                                                                                                    |                                                                                                    |
| l certif                                                                              | / that I am responsible for the storage and backup of the data collected, including a                                                                                                    | all procedures (e.g. euthanasia) performed on animals.                                                      |
| ✓ A<br>fa                                                                             | ; the Principal Investigator of this research, I certify that the information contained<br>miliar with and agree to abide by all guidelines and regulations pertaining to this re<br>quirements | d in this application is accurate and complete. I am<br>search. Specifically, I agree to abide by the above |
|                                                                                       | C Submit                                                                                                    |                                                                                                    |
| < P                                                                                   | revious                                                                                                    |                                                                                                    |

• To submit a draft sent by your delegate: from your research protocol list, select "edit" in the "Actions" dropdown menu of the draft.

| + Create New Research Protocol List to Excel |         |                      |                |           |                    |           |  |  |  |
|----------------------------------------------|---------|----------------------|----------------|-----------|--------------------|-----------|--|--|--|
| Protocol Number 1                            | Version | Project Name         | Status         | Туре      | Submission Date    | Action(s) |  |  |  |
| -                                            | -       | Protocol Draft Title | Draft          | New       |                    | Actions - |  |  |  |
| 22IBECXXX                                    | 2       | Title                | With admin (C) | Amendment | September 08, 2022 | Actions - |  |  |  |
| 22IBECXXX                                    | 2       | Title                | Submitted      | Renewal   | October 02, 2022   | Actions - |  |  |  |

• Then you can review, edit, and submit the protocol as described before.

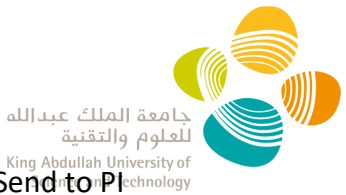

• You can send back the protocol to your delegate for revision by clicking "Send to Plechnology Delegate" on the top right side.

| Draft F | Proto        | co      |      |          |         |       |     | <br> |    | g s | end | IO PI | Del | ega | te | Last Auto Saved A |
|---------|--------------|---------|------|----------|---------|-------|-----|------|----|-----|-----|-------|-----|-----|----|-------------------|
|         | Send prot    | tocol f | o PI | Dele     | gate    |       |     |      |    |     |     |       | 4   |     | ×  |                   |
| _       | Please Write | Your C  | omme | nt to ti | he PI I | Deleg | ate |      |    |     |     |       |     |     |    |                   |
|         | Format       | *       | в    | I        | Ū       |       | =   | IΞ   | ł≡ | 69  |     | E     | 1   |     |    |                   |
| utlin   |              |         |      |          |         |       |     |      |    |     |     |       |     |     |    | 171               |
| ear.    |              |         |      |          |         |       |     |      |    |     |     |       |     |     |    |                   |
| 2       |              |         |      |          |         |       |     |      |    |     |     |       |     |     |    |                   |
|         |              |         |      |          |         |       |     |      |    |     |     |       |     |     |    |                   |
|         |              |         |      |          |         |       |     |      |    |     |     |       |     |     |    |                   |
|         |              |         |      |          |         |       | _   |      |    |     |     |       |     |     |    |                   |
|         |              |         |      |          |         |       | C   |      |    |     |     |       |     |     |    |                   |

• The PI has the ultimate responsibility in signing and submitting the protocol in the Portal. Delegates can only send a draft to the PI for final submission.

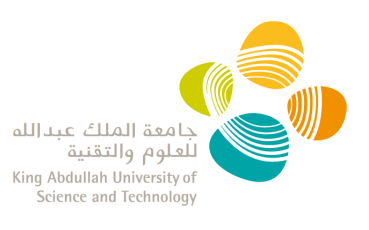

# **Respond to IACUC Comments**

During the review of your protocol, the IACUC Members and/or Research Compliance may raise some questions to clarify details within the protocol. These comments can be addressed by either the PI or the Delegate.

 You will receive an automatic reply from <u>no-reply@kaust.edu.sa</u> informing you have comments awaiting to be reviewed.
 \*\*Make sure this email address does not go to your Spam inbox so important

\*\*Make sure this email address does not go to your Spam inbox so important notifications are not missed. \*\*

- 2. Log in into the <u>IACUC system</u> with your KAUST credentials.
- 3. Go to your protocol: In the pending tab of the "Research Protocol List" select "View" from the "Action" dropdown to see the protocol and comments only and select "Edit" to view the comments and edit the protocol prior resubmission.
- 4. On the left menu bar, you will see a comment sign to highlight the section where comments have been raised and need your review.

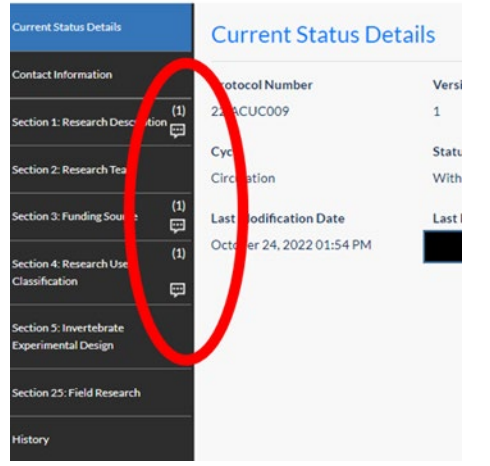

5. Your responses will need to be added directly into the application by editing your protocol.

**NOTE**: The system should save the changes until the protocol is resubmitted, but we recommend you do all the changes in one session only.

- 6. Once you edited your protocol, go to the 'Submit PI Comments' section at the top of the left-hand side tab.
- 7. There you can add any other information you would like to share with RC and/or the Committee. Then click 'Submit'.
- 8. <u>Only PIs can submit a protocol.</u> Clicking on the **"Submit"** button <u>is considered as your</u> <u>signature</u>. A pop-up window will appear to confirm the protocol submission.

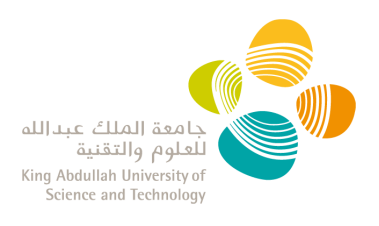

| Submit PI Comments                                    |                                       |               |                   |
|-------------------------------------------------------|---------------------------------------|---------------|-------------------|
| Contact Information                                   |                                       |               |                   |
| Section 1: Research on Court (1)                      | Note: Sections 1.2.3 & 4 are required |               |                   |
| Section 2: Research Team                              | -                                     |               |                   |
| Section 3: Funding Source                             | Protocol Details                      |               |                   |
| Section 4: Research Use<br>Classification             | Flotocol Details                      |               |                   |
| Section 5: Invertebrate Experimental<br>Design        | Protocol Number<br>22IACUC006         | Version<br>1  | Project Name<br>C |
| Section 6: Observational Study<br>Experimental Design | Submission Date                       | Current Cycle | Current Status    |
| Section 25: Field Research                            | September 21, 2022 12:23 PM           | Circulation   | With PI (C)       |
| History                                               |                                       |               |                   |
|                                                       | Submit PI Comments                    |               |                   |
|                                                       |                                       |               |                   |
|                                                       |                                       |               |                   |
|                                                       | Please Write Your Comment             |               |                   |
|                                                       | Format ▼ B I U ■ ■ ■ != != !          | I ↔ 🖬 🗮       |                   |
|                                                       |                                       |               |                   |
|                                                       |                                       |               |                   |
|                                                       |                                       |               |                   |
|                                                       |                                       |               |                   |

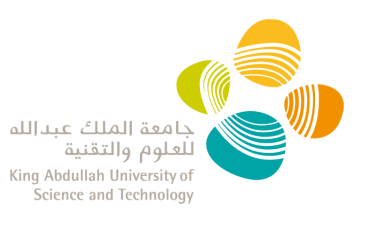

# **Notice of Approval**

- Once IACUC approves a protocol, you will receive an email notification from <u>no-reply@kaust.edu.sa</u> with a Notice of Approval attached.
   \*\*Make sure this email address does not go to your Spam inbox so important notifications are not missed. \*\*
- If a protocol is **'Approved with stipulations'**, the stipulations are visible in the email notification and the Notice of Approval.
- You have the ability to request the approval email notification to be <u>resent at any later</u> <u>time</u> by clicking "resend the approval email" from the "Action" dropdown menu of the protocol.

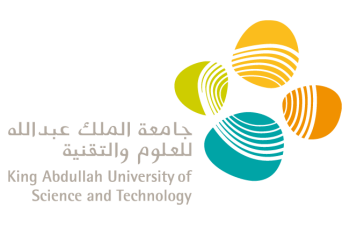

# **View all your IACUC Protocols**

- Log in into the <u>IACUC system</u> with your KAUST credentials.
- Click on the 'Research Protocol List' from the "Action Panel" or the PI dropdown menu.
- In this table, all continuing review reports will be visible in two separates tabs:
  - > **Pending**: List of all draft, submitted and under review protocols
  - > Approved: List of all approved, expired or archived protocols

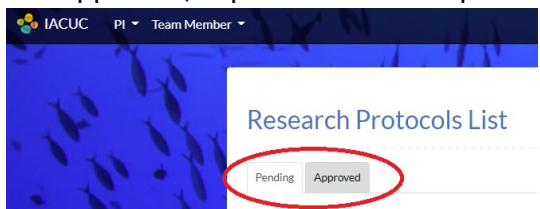

- You can use the search tool at the top of the page to filter or sort the protocols.
- Clicking on the header of each columns of the table allows you to sort the protocols (descending/ascending)
- Your protocol list can also be exported to Excel.

| + Create New Rese | arch Protocol |           | $\langle$            | Export Protocol    | s List to Excel |
|-------------------|---------------|-----------|----------------------|--------------------|-----------------|
| Protocol Number 1 | Project Name  | Status    | Expiry Date          | Is NCBE Reportable | Action(s)       |
| 22IACUC001        | Test 1        | Approved  | November 17,<br>2024 | Yes                | Actions -       |
| 22IACUC002        | Test 2        | Submitted |                      | Yes                | Actions -       |
| 22IACUC003        | Test 3        | Approved  | October 23, 2023     | Yes                | Actions -       |

• For each protocol, clicking on the Action button gives you access to the following options:

| Actions - | Function                                                         | Pending<br>Protocols<br>not with<br>Committee | Approved<br>Protocols | Draft created by<br>Delegate |
|-----------|------------------------------------------------------------------|-----------------------------------------------|-----------------------|------------------------------|
| View      | Allow the view/edit of the protocol                              |                                               |                       |                              |
| Edit      | Allow the edition of an approved protocol to submit an amendment |                                               | 5                     |                              |
| Clone     | Creates a copy of the protocol that<br>can be edited             | <b>\$</b>                                     |                       | <b>\$</b>                    |
| Renew     | Allow the edition of an approved protocol to submit a renewal    | <b>5</b>                                      | 6                     | <b>9</b>                     |

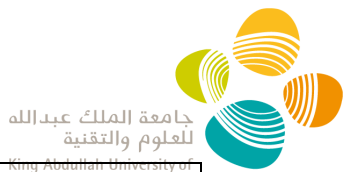

| Resend the<br>approval<br>email | Resend the email with the Notice of Approval | <b>\$</b> | \$ | King Abdullah University of<br>Science and Technology |
|---------------------------------|----------------------------------------------|-----------|----|-------------------------------------------------------|
| Export to PDF                   | Export a pdf copy of the protocol            | 5         | 5  | \$                                                    |
| Print                           | Print a copy of the protocol                 | 5         | 6  | \$                                                    |
| History                         | Display previous versions of the protocol    | 5         | \$ | \$                                                    |

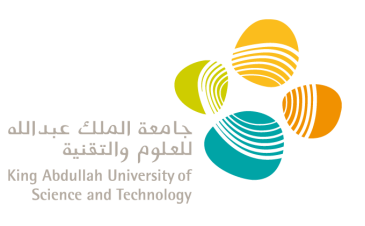

### **Continuing Review Report**

#### What is a Continuing Review Report?

The National Committee for Bioethics (NCBE) requires the review of research progress at least once a year. This is 'to ascertain safety' and 'to ensure there is no reason for discontinuation or modification of the research.'

#### When to submit a Continuing Review Report?

You will receive a notification email from <u>no-reply@kaust.edu.sa</u> when a continuing review report is due.

\*\*Make sure this email address does not go to your Spam inbox so important notifications not are missed.\*\*

#### Who can submit a Continuing Review Report?

- The PI is the only one able to start, complete, and submit a Continuing Review Report.
- Delegates cannot view or create a continuing review report.

#### How to submit a Continuing Review Report?

- Log in into the <u>IACUC system</u> with your KAUST credentials.
- Click on **'New Continuing Review'** from the "Action Panel" or the PI dropdown menu.
- Select the protocol reference number from the top dropdown.
- A 'Continuing Review Report' will be generated. You will be able to disclose any changes in your project (study design, procedures or personnel), or any adverse events.
- When changes are disclosed, you **must** edit and submit an amendment to your protocol.

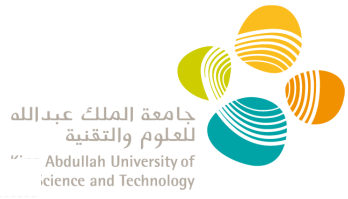

| Continuing Review                                                                                                    | w Report                                                                                                    | 17                                                                                                    |
|----------------------------------------------------------------------------------------------------|----------------------------------------------------------------------------------------------------|----------------------------------------------------------------------------------------------------|
| Section 1                                                                                                    | Select the identification Number complete the Continuing Review                                                                                   | of the protocol for which you would like to<br>Report                                                                                                    |
| IACUC Identification Number                                                                                                    | Project Title                                                                                                    |                                                                                                    |
| 22IACUC003                                                                                                    | IACUC Protocol Title                                                                                                    |                                                                                                    |
| Is your research project still going?<br>• Yes No<br>Section 2                                                                                        |                                                                                                    |                                                                                                    |
| Was there any change in this projec       Yes     No       Have you added or removed staff w       Yes     No       Please create a new form with the | t that you have not reported to the IACUC?<br>hich have not been reported to the IACUC?<br>e form changes (and/or) staff changes from <u>Here</u> | If any of these questions are answered "Yes", you have to<br>complete an amendment to the protocol following the link<br>that appears below                                                     |
| Section 3<br>Was there any adverse or unanticip                                                                                                    | ated consequences of the research?                                                                                                    |                                                                                                    |
| By submitting this form, I certify tha<br>KAUST policies and guidelines on bio                                                                        | t the information I have provided is complete and<br>ological safety and bioethics as issued by IACUC,                                            | correct, to the best of my knowledge. I am familiar with and agree to abide by the provisions of<br>as well as other specific granting agency instructions, pertaining to the proposed project. |
| I will ensure all personnel under my                                                                                                    | supervision have appropriate training to conduct                                                                                                  | their research.                                                                                                    |
| I agree that modifications to the orig                                                                                                    | sinally approved protocol will not take place with                                                                                                | put prior review and approval by appropriate KAUST committees.                                                                                                    |

Name, on January 18, 2022

🕼 Submit

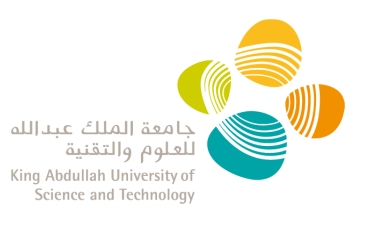

# View all your Continuing Review Reports

- Log in into the <u>IACUC system</u> with your KAUST credentials.
- Click on the **'Continuing Review Report List'** from the "Action Panel" or the PI dropdown menu.
- In this table, all continuing review reports will be visible in two separates tabs:
  - > **Pending**: List of all submitted and under review continuing review report
  - > **Approved**: List of all approved, expired or archived continuing review report

#### Continuing Review Reports List

| Pending Approved                |                              |                      |              |                  |                     |                     |
|---------------------------------|------------------------------|----------------------|--------------|------------------|---------------------|---------------------|
| Form ID                         | Prote                        | ocol Number          | Project Name |                  | Due Date            | tin .               |
| Cycle<br>All<br>T Search C Clea | statu<br>▼ - A<br>ar Filters | <b>IS</b>            |              | ~                | 1.23                | Jan e               |
| + New Continuing R              | eview Report                 | Project Name         |              | Export Co        | ontinuing Review Re | ports List to Excel |
| 1                               | 22IACUC005                   | IACUC Protocol Title |              | January 11, 2023 | Submitted           | Actions -           |
| ₩ 4 1 ► ₩                       | 10 🔻 items per page          |                      |              |                  |                     | 1 - 1 of 1 items    |

• For each Continuing Review Report, clicking on the Action button gives you access to the following option:

| Actions -                                                              | Function                                 |
|------------------------------------------------------------------------|------------------------------------------|
| View View the continuing review report. When With PI, report can be ed |                                          |
| Export to pdf                                                          | Export a pdf copy of the report          |
| Print                                                                  | Print a copy of your report              |
| History                                                                | Display previous versions of your report |

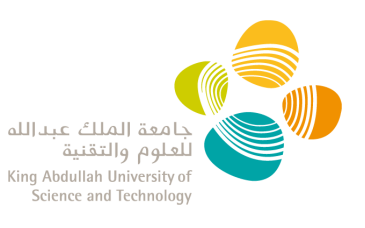

# Amend my approved protocol

You are able to amend your protocol once it has been approved.

- 1. Log in into the <u>IACUC system</u> with your KAUST credentials.
- 2. Click on the 'Research Protocol List' from the "Action Panel" or the PI dropdown menu.
- 3. Go to the "**Approved**" Tab.
- 4. Click the option for "Edit" from the "Actions" dropdown menu of the protocol you want to amend. This will open your protocol in editing mode.

| Protocol Number |                        |              | Version         |                                            | Project Name                      | e                                                                                 | Status                                          |                                                                                          |
|-----------------|------------------------|--------------|-----------------|--------------------------------------------|-----------------------------------|-----------------------------------------------------------------------------------|-------------------------------------------------|------------------------------------------------------------------------------------------|
|                 |                        |              |                 |                                            |                                   |                                                                                   | Approved*                                       |                                                                                          |
| xpire In        |                        |              | NCBE Reportable |                                            |                                   |                                                                                   |                                                 |                                                                                          |
| Select          |                        | *            | All             | *                                          |                                   |                                                                                   |                                                 |                                                                                          |
|                 |                        | 215          |                 |                                            |                                   |                                                                                   | Dis                                             | vnort Protocols List to Ev                                                               |
| Protocol Number | Version                | Project Name |                 | Status                                     | Туре                              | Expiry Date                                                                       | Is NCBE Reportable                              | xport Protocols List to Ex<br>Action(s)                                                  |
| Protocol Number | Version<br>3           | Project Name |                 | Status<br>Approved                         | Type<br>Renewal                   | Expiry Date<br>January 01, 2023                                                   | Is NCBE Reportable<br>Yes                       | xport Protocols List to Ex<br>Action(s)<br>Actions                                       |
| Protocol Number | Version<br>3<br>2      | Project Name |                 | Status Approved Approved                   | Type<br>Renewal<br>Renewal        | Expiry Date January 01, 2023 October 27, 2024                                     | Is NCBE Reportable<br>Yes<br>Yes                | xport Protocols List to Ex<br>Action(s)<br>Actions<br>Edit                               |
| Protocol Number | Version<br>3<br>2      | Project Name |                 | Status<br>Approved<br>Approved<br>Approved | Type<br>Renewal<br>Renewal<br>New | Expiry Date       January 01, 2023       October 27, 2024       December 27, 2022 | Is NCBE Reportable<br>Yes<br>Yes<br>Yes         | Actions                                                                                  |
| Protocol Number | Version<br>3<br>2      | Project Name |                 | Status<br>Approved<br>Approved             | Type<br>Renewal<br>Renewal        | Expiry Date January 01, 2023 October 27, 2024                                     | E EX<br>Is NCBE Reportable<br>Yes<br>Yes        | xport Protocols List to<br>Action<br>Edit<br>Clone<br>Becary                             |
| Protocol Number | Version<br>3<br>2<br>1 | Project Name |                 | Status<br>Approved<br>Approved<br>Approved | Type<br>Renewal<br>Renewal<br>New | Expiry Date<br>January 01, 2023<br>October 27, 2024<br>December 27, 2022          | E Ex<br>Is NCBE Reportable<br>Yes<br>Yes<br>Yes | Action(s)<br>Actions<br>Edit<br>Clone<br>Renew<br>Resend the approval em<br>Event to DDE |

 Once you have added all the information in your IACUC protocol, go to Certification and Signature as explained in <u>Submit your IACUC Protocol</u>.
 NOTE: The system should save the changes until the protocol is resubmitted, but we recommend you do all the changes in one session only.

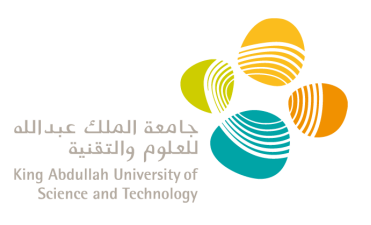

# **PI DELEGATE USER GUIDE**

#### Contents

| How to access the IACUC Portal                                                                                                    | 2                     |
|----------------------------------------------------------------------------------------------------|-----------------------|
| PI Delegate Capabilities                                                                                                    | 3                     |
| Create a draft IACUC Protocol for your PI                                                                                                    | 4                     |
| Complete an IACUC protocol                                                                                                    | 5                     |
| Navigate Between Sections                                                                                                    | 5                     |
| Complete Mandatory Sections and Mandatory Fields                                                                                                    | 6                     |
| Mandatory Sections                                                                                                    | 6                     |
| Mandatory fields                                                                                                    | c                     |
| Wandatory news                                                                                                    | 0                     |
| Add Repeating Items                                                                                                    | 6                     |
| Add Repeating Items<br>Add Research Team Members                                                                                                    | 6<br>7                |
| Add Repeating Items<br>Add Research Team Members<br>Send the draft protocol to your PI                                                                    | 6<br>7<br>8           |
| Add Repeating Items<br>Add Research Team Members<br>Send the draft protocol to your PI<br>Respond to IACUC Comments                                       | 6<br>7<br>8<br>9      |
| Add Repeating Items<br>Add Research Team Members<br>Send the draft protocol to your PI<br>Respond to IACUC Comments<br>View all your PI's IACUC Protocols | 6<br>7<br>8<br>9<br>1 |

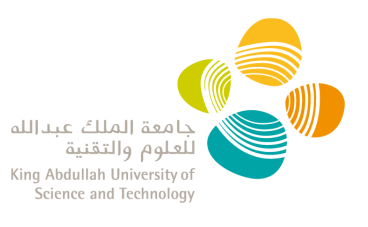

### How to access the IACUC Portal

- 1. Your PI should email <u>iacuc@kaust.edu.sa</u> to request your access to the IACUC Portal as their delegate.
- 2. Research Compliance (RC) will provide you with confirmation that your account has been activated.
- Log into the IACUC Portal with your KAUST credentials.
   NOTE: when outside of the KAUST network, you are required to be on KAUST VPN to access the IACUC Portal.

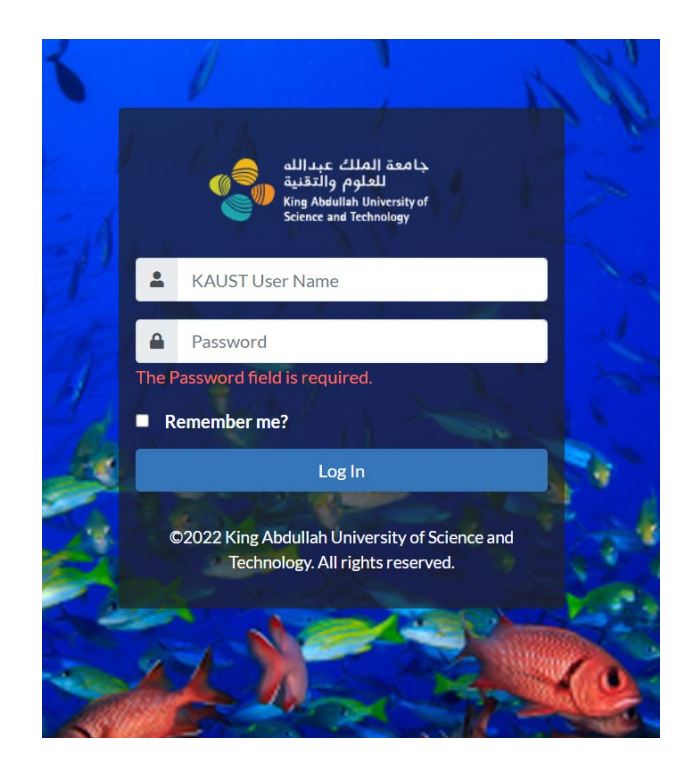

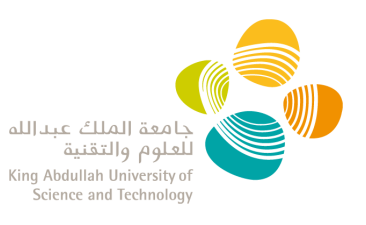

# **PI Delegate Capabilities**

- 1. The PI Delegate has the ability to
  - o draft a new protocol,
  - $\circ$   $\:$  see the Committee's comments and edit the protocol during the review process,
  - o edit approved protocols to create draft amendments/renewals,
  - o clone approved/expired protocols, <u>cannot</u> clone closed protocols,
  - view all the PI approved protocols.
- 2. The PI Delegate <u>cannot</u> create or manage a continuing review report.
- 3. The **PI has the ultimate responsibility in signing and submitting the protocol** to the Committee through the IACUC Portal.

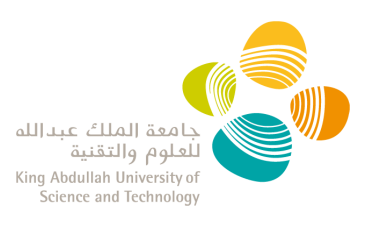

# Create a draft IACUC Protocol for your PI

- 1. Log into the <u>IACUC Portal</u> with your KAUST credentials.
- 2. There are three ways to create a new research protocol:
  - a) From the main screen "Action Panel": click on "New Research Protocol":

| Actions Panel |                                                                                                    | A P  |  |
|---------------|----------------------------------------------------------------------------------------------------|------|--|
| Actions Fanel | <ul> <li>✓ New Research Protocol</li> <li>i Research Protocols List</li> <li>i Assigned Research Protocols List</li> </ul> | List |  |

b) From the Research Protocol List: click on "+ Create New Research Protocol":

| xpire In                       |                 |   | All | * | A.II.            |                 |
|--------------------------------|-----------------|---|-----|---|------------------|-----------------|
| xpire In                       |                 |   |     |   | All              |                 |
|                                | NCBE Reportable |   |     |   |                  |                 |
| Select                         | All             | * |     |   |                  |                 |
| <b>C</b> Clear Filters         |                 |   |     |   |                  |                 |
| + Create New Research Protocol |                 |   |     |   | R Export Protoco | ls List to Exce |

c) From the PI Delegate dropdown menu, click "New Research Protocol":

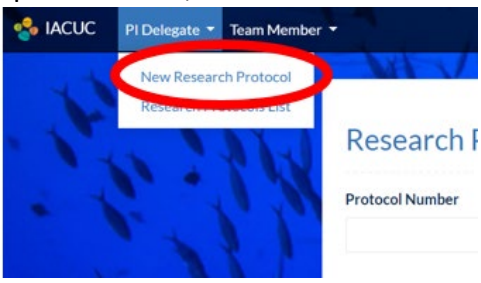

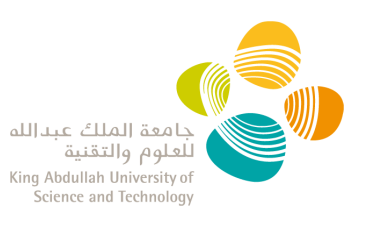

## **Complete an IACUC protocol**

- 1. Log in into the <u>IACUC Portal</u> with your KAUST credentials.
- 2. Follow the instructions below to:
  - Navigate Between Sections
  - <u>Complete Mandatory Sections and Mandatory Fields</u>
  - Add Repeating Items (i.e. Research Team, Summary Of Animal Use)
  - Add Research Team Members
  - Send the draft Protocol to your PI

#### **Navigate Between Sections**

• To navigate between sections, use the navigation pane on the left side or the "next" and "previous" buttons at the bottom of each section.

| 🖉 🗶 🕅                                     | New Application For IACUC Review                                                                                                    |
|-------------------------------------------|----------------------------------------------------------------------------------------------------|
| Search Q                                  | Discard Changes                                                                                                    |
| Contact Information                       | Last Auto Saved At January 12, 2022 10:25 AM                                                                                                    |
| Section 1: Research Description           | • Note: Sections 1, 2, 3 & 4 are required                                                                                                    |
| Section 2: Research Team                  |                                                                                                    |
| Section 3: Funding Source                 | Section 4: Research Use Classification                                                                                                    |
| Section 4: Research Use<br>Classification | NOTE: Your response to this section will determine the completion of subsequent sections                                                                                                    |
| Certifications and Signature              | 4.1 In the list below, check ALL that apply to your research:  Descrvational Studies  Terrestrial vertebrate studies  4.2 Animal Type  Kat Sea Turtle Rat Sea Turtle Fish Rays and Skates Sharks Birds Advance Cubec |
|                                           | Previous     Next                                                                                                    |

- The system **auto-saves content** of each page.
- You will see an exclamation mark sign in the sections where information needs to be completed. You will not be able to submit the protocol until this information has been entered.
- If you leave a protocol without submitting, you can find it as a draft when selecting "new research protocol". You can discard it by clicking on "Discard Changes".
   NOTE: you cannot create several drafts at the same time in the Portal.

New Application For IACUC Review

Discard Changes

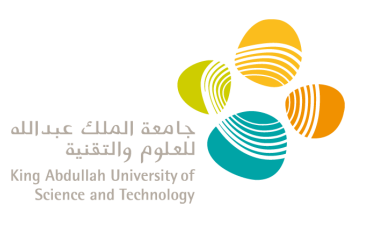

#### **Complete Mandatory Sections and Mandatory Fields**

#### **Mandatory Sections**

The protocol cannot be submitted without completing at minimum the following sections:

- ✓ Contact Information
- ✓ Section 1: Research Description
- ✓ Section 2: Research Team
- ✓ Section 3: Funding Source
- ✓ Section 4: Research Use Classification
- ✓ Certifications and Signature

#### Mandatory fields

- Mandatory fields are indicated with a red "\*" asterisk sign and the protocol cannot be submitted with unanswered mandatory fields.
- You will see a red exclamation mark sign in the sections where information needs to be completed. You will not be able to submit the protocol until this information has been entered.

#### Add Repeating Items

- In some sections of the protocol, you will be able to add multiple items (i.e. Research Team member, Summary Of Animal Use, etc).
- To create a new item you must:
  - 1. Click the ADD button,
  - 2. Enter the required data
  - 3. Click **SAVE**.

| + Add Summary Of Animal Use Summary Of Animal Use                                                                                                    |                                                      |
|----------------------------------------------------------------------------------------------------|------------------------------------------------------|
| Section 9: Summary Of Animal Use                                                                                                    |                                                      |
| Press provide at least 1 Summary Of Adviral Use.     Issed on the number of animals described in the experimental design worksheet, provide the total number of animals per species:         - For field studies:         - For field studies:         - When the target species is unknown, enter general species descriptors such as "reel fish".         - For field studies:         - For field studies:         - When the target species is unknown, enter general species descriptors such as "reel fish".         - For field studies:         - For field studies:         - Tor field studies:         - Tor subscription collection estimate the number of animals based on prior studies (include non-target species).         - For subscription collection estimate the number of animals based on prior studies (include non-target species). |                                                      |
|                                                                                                    |                                                      |
| 1 Species (Common and Scientific Name)                                                                                                    | 9.2 Number of ania                                   |
| 1 Species (Common and Scientific Name)                                                                                                    | 9.2 Number of ani                                    |
| 1 Species (Common and Scientific Name)<br>. Clouritative apartities<br>3 Source                                                                                                    | 9.2 Number of ant<br>9.4 CITES Species<br>○ Yes ○ No |
| 1 Species (Common and Scientific Name) . Countral Arguithtes . 35 Source a Vancer News Fred Sciences                                                                                                    | 9.2 Number of an<br>9.4 CITES Species<br>            |

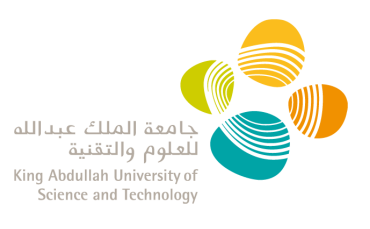

#### Add Research Team Members

- By default, the PI and the alternate contact are listed here, and you have to complete the 2.4, 2.5, and 2.6 fields for each.
- You add a team member by entering their KAUST ID; the name will be auto-populated.
- You must complete the following:
  - o 2.4 Role
  - o 2.5 Summary of experience with animal studies
  - 2.6 Responsibilities in this project

| Section 2: Research Team                                                                                                    |                                  |
|----------------------------------------------------------------------------------------------------|----------------------------------|
|                                                                                                    |                                  |
| Add Team Member                                                                                                    |                                  |
| List ALL personnel, including the Principal Investigator, who will work on this proposed research project handling live animals. Staff working with post-mortem tissues only, and ARCUC                                                                                                    | MR Staff should not be included. |
| All personnel (sted below have to complete the health surveillance program: http://resarch.compliance.isuut.edu.us/ACUC/subnission.html                                                                                                    |                                  |
| <ul> <li>WOUC oversess training for individuals working with animals used for research, teaching or testing at KAUST. For more information on the required training, po to http://research.org/lance.laust.edu.ca.WOUC training html</li> </ul>                                                   |                                  |
| 2.1 First Name *                                                                                                    | 22 Last Name *                   |
| 23¥AIKTIN*                                                                                                    | 24.844                           |
| Zanviosi IIV                                                                                                    | 24 Role                          |
|                                                                                                    | Select                           |
| 2.5 Summary of experience with animal studies "                                                                                                    |                                  |
|                                                                                                    |                                  |
|                                                                                                    |                                  |
| (a. 6yses with mose sacer model)                                                                                                    | SWOOD Andolo II Tan              |
| is é yeurs with mouer carcer models)<br>26 Responsibilités is it his project. Provide example, please refer to project description within context of experiments.*                                                                                                    | sudds (bedd y far                |
| E 4 syster with mouse carcer model     Z4 Responsibilities in this project. Provide example, please refer to project description within context of experiments *     fr ∂ rangeph ~ V B I ∠ Y E S = E I = I × I × E Y E I ↓ Ø ⊡ Ø                                                                 | suddit Heidber fan               |
| i & fyers with moust accor motel)<br>24 Responsibilities in this project. Provide example, please refer to project description within context of experiments.*<br>fry c² / Responsibilities in this project. Provide example, please refer to project description within context of experiments.* | Sandog Hendog er tav             |

**NOTE:** this item can be repeated as many times as needed to include all the members of your research team.

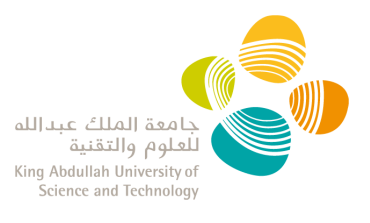

### Send the draft protocol to your PI

- Once you have added all the information in your IACUC protocol, go to the **Certification** and **Signature** section.
- You can send the draft protocol to your PI for review, but <u>only PIs can submit a protocol</u> to the IACUC.

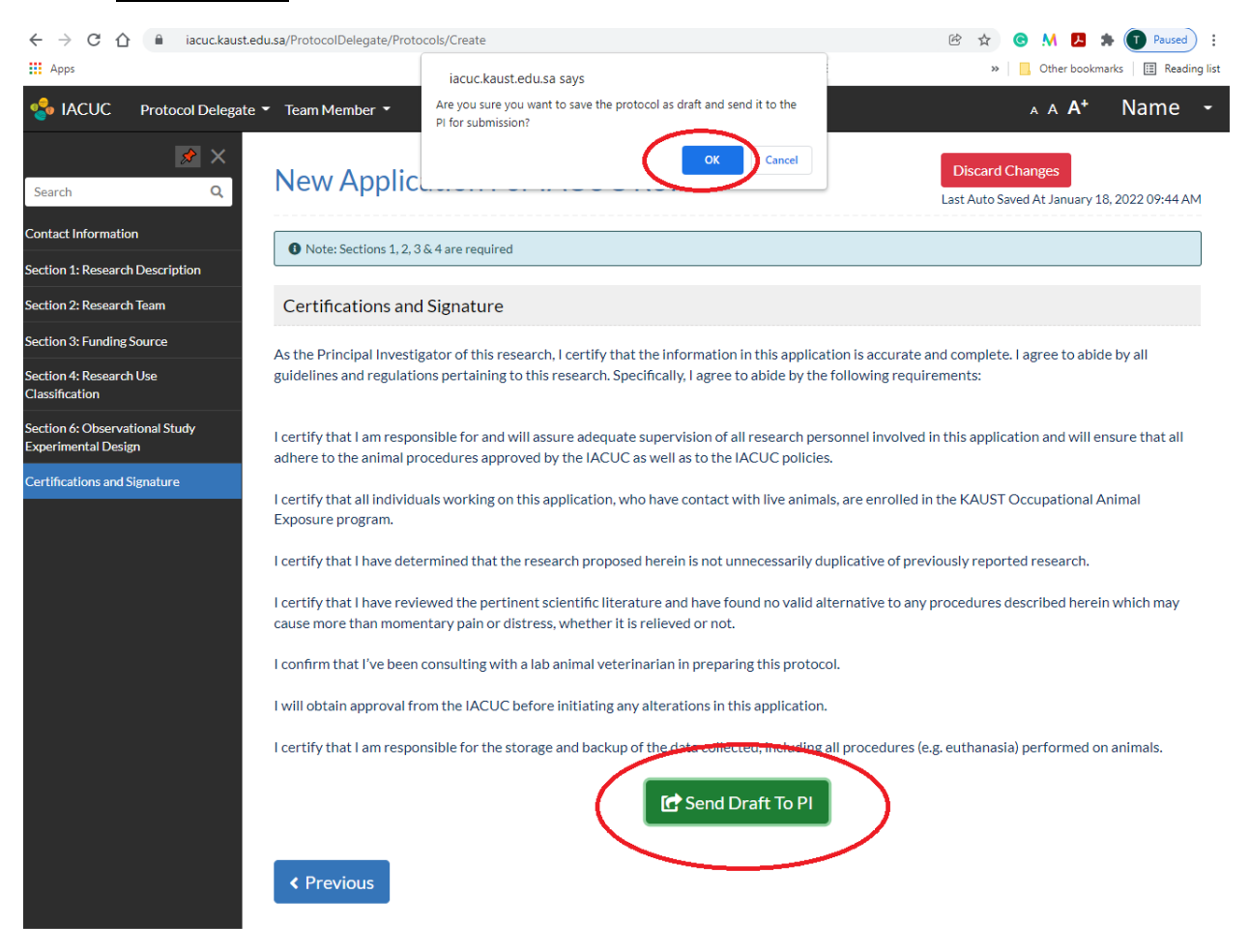

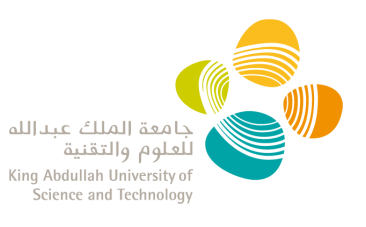

# **Respond to IACUC Comments**

During the review of your Protocol, the IACUC Members and/or Research Compliance may raise some questions to clarify details within your protocol. These comments can be addressed by either the PI or the PI Delegate.

- You will receive an automatic reply from <u>no-reply@kaust.edu.sa</u> informing you have comments awaiting to be reviewed.
   \*\*Make sure this email address does not go to your Spam inbox so important notifications are not missed. \*\*
- 2. Log in into the IACUC system with your KAUST credentials.
- 3. Go to your protocol: From the "Research Protocol List" select "View" from the "Actions" dropdown to see the protocol and comments only, and select "Edit" to view the comments and edit the protocol prior resubmission.
- 4. On the left menu bar, you will see a comment sign to highlight the section where comments have been raised and need your review.

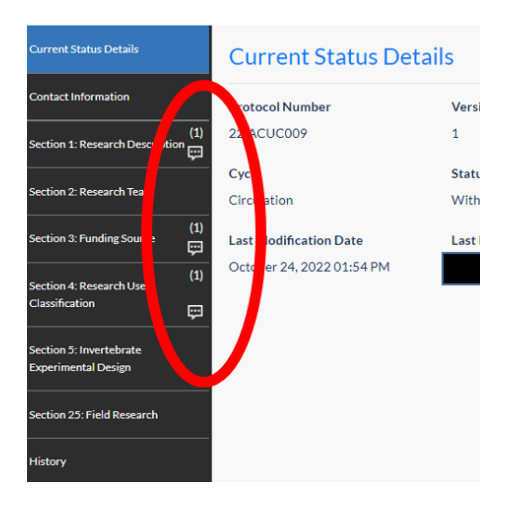

5. Your responses will need to be added directly into the application by editing your protocol.

**NOTE**: The system should save the changes until the protocol is resubmitted, but we recommend you do all the changes in one session only.

- 6. Once you edited the protocol, go to the 'Submit PI Comments' tab at the top of the lefthand side menu.
- There you can add any other information you would like to share with your PI, RC and/or the Committee. Then click 'Submit'. A pop-up window will appear to confirm the protocol submission. This will go to your PI as a draft.

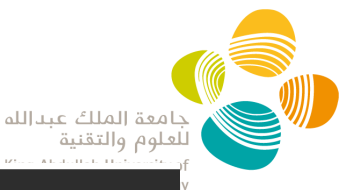

| _                                                   |                                                      | 2000 11                                    |                |
|-----------------------------------------------------|------------------------------------------------------|--------------------------------------------|----------------|
| ubmit PI Comments                                   |                                                      |                                            |                |
| Contact Information                                 |                                                      |                                            |                |
| lection 1: Kesew on Jooo groon(1)                   | Note: Sections 1, 2, 3 & 4 are required              |                                            |                |
| iection 2: Research Team                            |                                                      |                                            |                |
| iection 3: Funding Source                           | Protocol Details                                     |                                            |                |
| iection 4: Research Use<br>Classification           | Trotocorbetans                                       |                                            |                |
| ection 5: Invertebrate Experimental                 | Protocol Number                                      | Version                                    | Project Name   |
| lesign                                              | 22IACUC006                                           | 1                                          | 6              |
| ection 6: Observational Study<br>xperimental Design | Submission Date                                      | Current Cycle                              | Current Status |
| ection 25: Field Research                           | September 21, 2022 12:23 PM                          | Circulation                                | With PI (C)    |
| listory                                             |                                                      |                                            |                |
|                                                     | Application Submission Pre-review PI Revision Review | PRevision Approval Approval Expired Closed |                |
|                                                     |                                                      |                                            |                |
|                                                     |                                                      |                                            |                |
|                                                     | Please Write Your Comment                            |                                            |                |
|                                                     | Format 🔻 B I U 🗉 🖩 🗄 🖽                               | •• 🛛 🗒                                     |                |
|                                                     |                                                      |                                            |                |
|                                                     |                                                      |                                            |                |
|                                                     |                                                      |                                            |                |
|                                                     |                                                      |                                            |                |

8. **Only PIs can submit a protocol.** The PI has the ultimate responsibility in reviewing the changes and submitting the protocol to the Committee through the IACUC Portal.

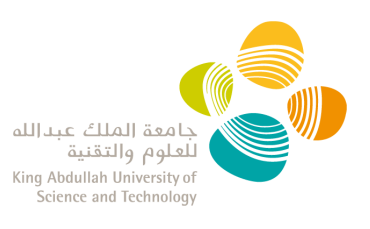

# View all your PI's IACUC Protocols

- Log in into the <u>IACUC system</u> with your KAUST credentials.
- Click on 'Research Protocol List' in the Action Panel or the PI Delegate dropdown menu.
- Here you can see all drafts, pending, approved, and closed protocols.
- You can use the <u>search tool</u> at the top of the page to filter or sort the protocols.
- Clicking on the header of each columns of the table allows you to sort the protocols (descending/ascending)
- The protocol list can be <u>exported to Excel.</u>

| + Create New Rese | eate New Research Protocol |           |                      |                    |           |
|-------------------|----------------------------|-----------|----------------------|--------------------|-----------|
| Protocol Number 1 | Project Name               | Status    | Expiry Date          | Is NCBE Reportable | Action(s) |
| 22IACUC001        | Test 1                     | Approved  | November 17,<br>2024 | Yes                | Actions - |
| 221ACUC002        | Test 2                     | Submitted | -                    | Yes                | Actions - |
| 22IACUC003        | Test 3                     | Approved  | October 23, 2023     | Yes                | Actions - |

• If you click on the "Actions" button, you will have access to the following functions depending on the status:

| Actions -     | Function                                                                              |
|---------------|---------------------------------------------------------------------------------------|
| View          | Allow the view of the protocol                                                        |
| Edit          | Allow the edition of a protocol (to be used on approved protocol to create amendment) |
| Clone         | Creates a copy of the protocol that can be edited and submitted as a new one          |
| Renew         | Allow the edition of an approved protocol to submit a renewal                         |
| Export to PDF | Export a pdf copy of the protocol                                                     |
| Print         | Print a copy of the protocol                                                          |

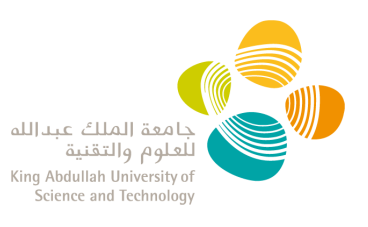

### Amend an approved protocol

You are able to amend a protocol once it has been approved.

- 1. Log in into the <u>IACUC system</u> with your KAUST credentials.
- 2. Click on the '**Research Protocol List**' from the "Action Panel" or the PI Delegate dropdown menu.
- 3. Click the option for "Edit" from the "Actions" dropdown menu of the protocol you want to amend. This will open your protocol in editing mode

| Export Protocols List to Excel |                    |                    |         |          |              |         |                 |  |  |  |
|--------------------------------|--------------------|--------------------|---------|----------|--------------|---------|-----------------|--|--|--|
| Action(s)                      | Is NCBE Reportable | Expiry Date        | Туре    | Status   | Project Name | Version | Protocol Number |  |  |  |
| Actions                        | Yes                | January 01, 2023   | Renewal | Approved |              | 3       |                 |  |  |  |
| it                             | Yes                | October 27, 2024   | Renewal | Approved |              | 2       |                 |  |  |  |
| new                            | Yes R              | December 27, 2022  | New     | Approved |              | 1       |                 |  |  |  |
| port to PDF                    | Yes                | September 10, 2023 | New     | Approved |              | 1       |                 |  |  |  |
| story                          | Yes                | September 05, 2024 | New     | Approved |              | 1       |                 |  |  |  |

 Once you have added all the information in the protocol, go to Certification and Signature as explained in "Send the IACUC Protocol Draft to your PI".
 NOTE: The system should save the changes until the protocol is sent to your PI, but we recommend you do all the changes in one session only.